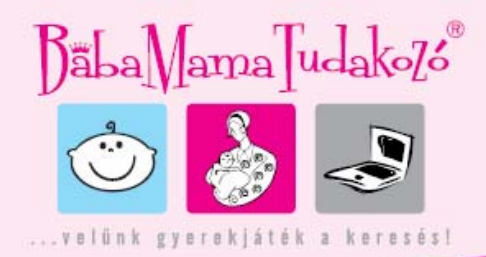

## Telepítsd a Microsoft Silverlight-ot a TV nézéshez!

Az oldalon a videók lejátszásához egy böngészőt kiegészítő mini alkalmazás van használva azért, hogy az operációs rendszertől függetlenül, minden felhasználó gépén ugyanazt a környezetet kapjuk és ugyanazokat a szolgáltatásokat tudjuk nyújtani. Ez a kiterjesztés egy fiatal vetélytársa a sokak által ismert és használt Adobe Flash pluginjának. A telepítéséhez semmilyen komoly tudomány nem szükséges, pusztán annyi, hogy letöltsünk egy futtatható automatikus telepítőt a Microsoft oldaláról, majd a telepítő varázslóban végiglépkedjünk pár lépésen. Ezt az utat csak egyszer kell végigjárnunk és onnantól az összes weboldalon rendelkezésünkre fog állni ez az ingyenesen használható kiterjesztés és az általa nyújtott szolgáltatások.

> Másod be a következő linket a böngésződbe: http://go2.microsoft.com/fwlink/?LinkID=114576&v=2.0

**1)** A felugró ablakban válasszuk a *Futtatás* gombot, amely a letöltés után rögtön elindítja a telepítőt

| Fájl letölt | ése - biztonsági figyelmeztetés                                                                                                    | × |
|-------------|----------------------------------------------------------------------------------------------------|---|
| Futtatja    | a vagy menti ezt a fájlt?                                                                                                    |   |
|             | Név: Silverlight.2.0.exe<br>Típus: Alkalmazás, 4,63 MB<br>Forrás: silverlight.dlservice.microsoft.com<br>Futtatás Mentés Mégse                                                                                      | ] |
| 1           | Az interneten található fájlok hasznosak lehetnek, de ez a fájltípus<br>kárt is okozhat a számítógépben. Ha nem bízik meg a forrásában,<br>ne futtassa és ne mentse ezt a szoftvert. <u>Kockázatok ismertetése.</u> |   |

Iroda: 2500 Esztergom, Kossuth L. út 2. Tel/Fax: +36 33 312 264 Mobil: +36 30 456 9639 +36 30 456 9644 E-mail: info@babamamatudakozo.hu Web: www.babamamatudakozo.hu

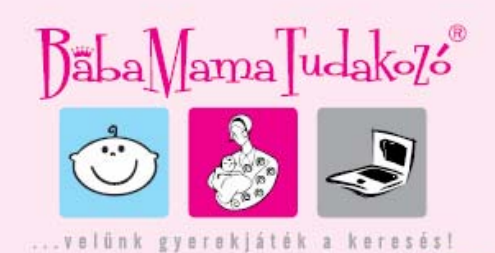

| Silverlight.2.0.exe - 9                                         | 7% kész                                                                  |       |  |  |  |
|-----------------------------------------------------------------|--------------------------------------------------------------------------|-------|--|--|--|
| <b>3</b> 2                                                      |                                                                          |       |  |  |  |
| Megnyitás:                                                      |                                                                          |       |  |  |  |
| Silverlight.2.0.exe. Hely:ight.dlservice.microsoft.com          |                                                                          |       |  |  |  |
| Becsült hátralévő idő:<br>Letöltés helye:<br>Átviteli sebesség: | 1 mp (4,42 MB / 4,63 MB másolva)<br>Ideiglenes mappa<br>281 KB/másodperc |       |  |  |  |
| A párbeszédpanel bezárása a letöltés végéri                     |                                                                          |       |  |  |  |
|                                                                 |                                                                          |       |  |  |  |
| _                                                               | Megnyitás Mappa megnyitása                                               | Mégse |  |  |  |

**2)** A letöltés befejezésekor a telepítő elindítása előtt biztonsági okból a böngésző kér egy jóváhagyást a futtatáshoz. Itt ellenőrizzük, hogy a gyártó neve mellett *Microsoft Corporation* szerepeljen. Miután meggyőződtünk a gyártó hitelességéről, kattintsunk a *Futtatás* gombra a telepítő indításához.

| Microsoft Internet Explorer - biztonsági figyelmeztetés |                                                                                                    |  |  |
|---------------------------------------------------------|----------------------------------------------------------------------------------------------------|--|--|
| Futtatja ezt a szoftvert?                               |                                                                                                    |  |  |
|                                                         | Név: Microsoft Silverlight Control Installer 2                                                                                                    |  |  |
|                                                         | Gyártó: Microsoft Corporation                                                                                                    |  |  |
| <u>×</u> <u>T</u> öt                                    | ob beállítás Futtatás mellőzése                                                                                                    |  |  |
| 1                                                       | Az interneten található fájlok hasznosak lehetnek, de ez a fájltípus kárt is<br>okozhat a számítógépben. Csak megbízható gyártóktól származó szoftvereket<br>futtasson. <u>Kockázatok ismertetése.</u> |  |  |

**3)** A telepítő egyelőre csak angol nyelven elérhető, ezért az angolul kevésbé vagy egyáltalán nem tudó felhasználóknak ajánljuk, fokozottan figyeljék a mellékelt ábrákat!

Iroda: 2500 Esztergom, Kossuth L. út 2. Tel/Fax: +36 33 312 264 Mobil: +36 30 456 9639 +36 30 456 9644 E-mail: info@babamamatudakozo.hu Web: www.babamamatudakozo.hu

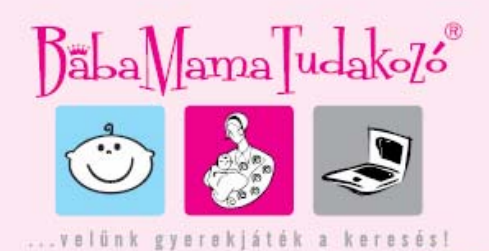

Első lépésként meg kell erősíteni szándékunkat a telepítést illetően, melyet az *Install* (Telepítés) gombra kattintva tehetünk meg.

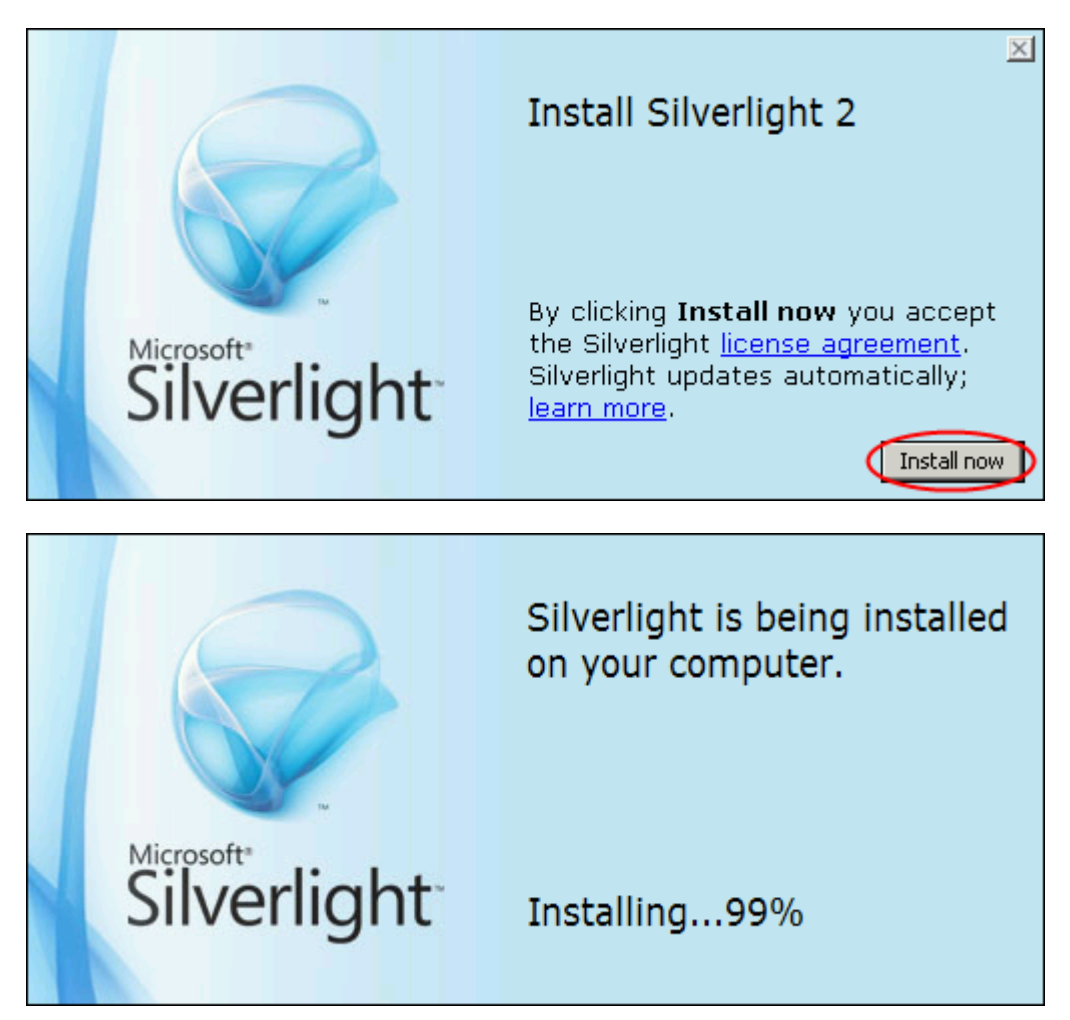

**4)** A telepítés befejeztével a varázsló megkérdezi tőlünk, hogy engedélyezzük e a kiterjesztés automatikus frissítését. Ez a szolgáltatás lehetővé teszi számunkra, hogy mindig a legfrissebb, hibáktól és biztonsági résektől mentes verziót futtassuk a számítógépünkön. Mindenképpen ajánlott az engedélyezése, melyet az *Enable Microsoft Update* (Engedélyezem a Microsoft frissítést) jelölőmező bebillentésével tehetünk meg. A telepítés folytatásához kattintsunk a *Next* (Tovább) gombra.

Iroda: 2500 Esztergom, Kossuth L. út 2. Tel/Fax: +36 33 312 264 Mobil: +36 30 456 9639 +36 30 456 9644 E-mail: info@babamamatudakozo.hu Web: www.babamamatudakozo.hu

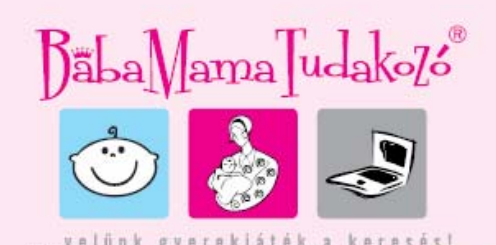

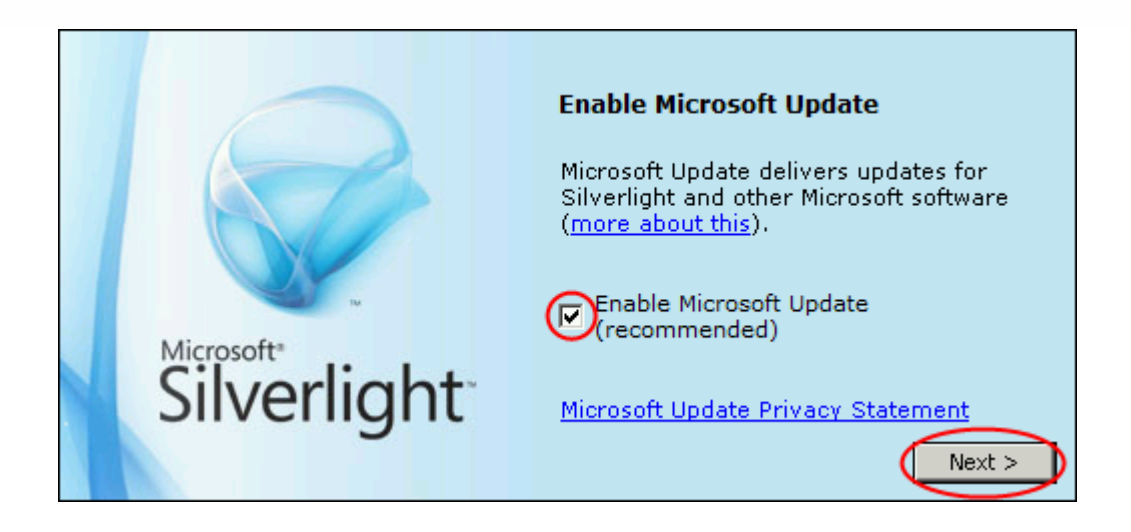

**5)** A telepítés ezzel sikeresen befejeződött, a számítógépünk immáron felvérteződött a Microsoft Silverlight kiegészítő által nyújtott szolgáltatásokkal. A telepítő bezárásához kattintsunk a *Close* (Bezárás) gombra.

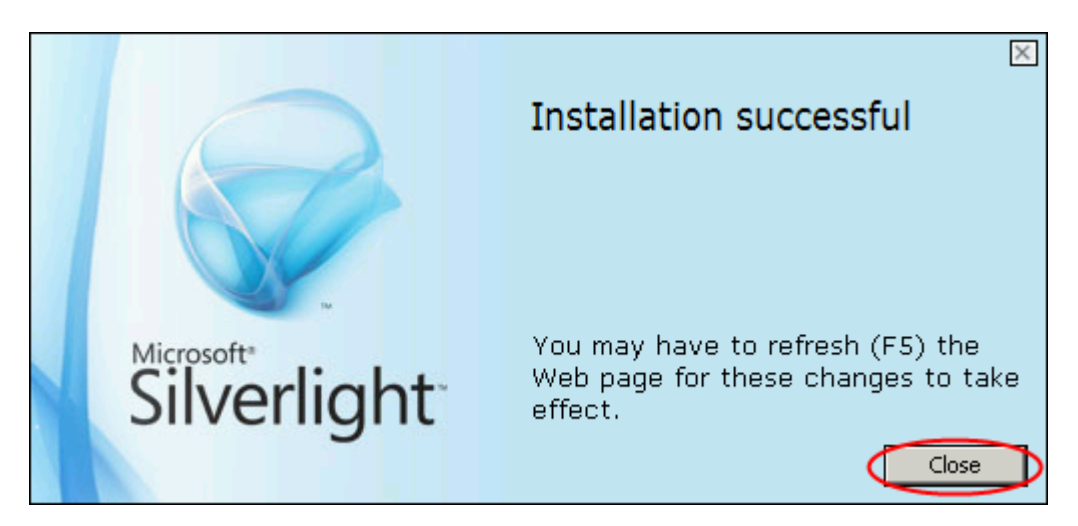

6) Most már nyugodtan, abban a tudatban léphetünk vissza a DSTV kezdő oldalára, hogy a videó lejátszó üzemel.

<< Vissza a kezdő oldalra

Iroda: 2500 Esztergom, Kossuth L. út 2. Tel/Fax: +36 33 312 264 Mobil: +36 30 456 9639 +36 30 456 9644 E-mail: info@babamamatudakozo.hu Web: www.babamamatudakozo.hu